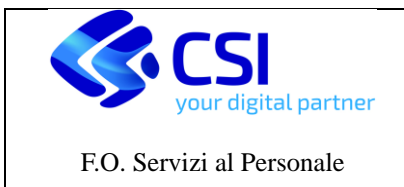

Manuale Utente

Pagina 1 di 22

# MANUALE UTENTE SEMPLICE

# Servizi Online

Versione aggiornata al 31 Maggio 2023

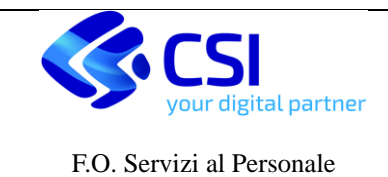

#### Sommario

| 1.Scopo del documento                                                      | 3  |
|----------------------------------------------------------------------------|----|
| 2.Strumenti per l'accesso al servizio                                      | 3  |
| 2.1 Eventuali problemi di collegamento                                     | 3  |
| 2.2 Credenziali di accesso                                                 | 3  |
| 3. Consultazione e salvataggio dei documenti online                        | 4  |
| 3.1 Accesso al servizio                                                    | 5  |
| 3.2 Consultazione e salvataggio Cedolini                                   | 6  |
| 3.3 Note                                                                   | 8  |
| 3.4 Avvertenze                                                             | 9  |
| 4.Istruzioni per il Ripristino della Password                              | 12 |
| 4.1 Reset della Password                                                   | 14 |
| 5. Istruzioni per il Cambio della Password                                 | 19 |
| 5.1 Regole per la creazione della Password                                 | 21 |
| 6. Istruzioni nel caso di smarrimento del PIN o delle credenziali complete | 22 |

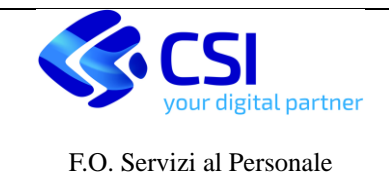

## 1.Scopo del documento

Scopo del presente documento è descrivere le **istruzioni di base** per il **corretto utilizzo dell'applicativo Documenti Online**, con particolare riferimento alla consultazione dei cedolini e della Certificazione Unica, oltre che di eventuali altri documenti appartenenti all'utente (es. dipendente o collaboratore) destinatario di tali documenti.

Nel presente documento sono inoltre riportate:

- le istruzioni per l'accesso all'applicativo
- i concetti di base per l'utilizzo delle credenziali di accesso all'applicativo
- le istruzioni per la modifica e il ripristino delle credenziali

## 2.Strumenti per l'accesso al servizio

Trattandosi di un applicativo web, gli strumenti necessari ad accedere alle sue funzionalità sono:

- un web browser (es. Internet Explorer, Google Chrome, Mozilla Firefox, Apple Safari)
- un collegamento attivo alla rete Internet
- le credenziali di accesso

## 2.1 Eventuali problemi di collegamento

In presenza di problemi di collegamento **la prima cosa da fare** è verificare se si riesce ad accedere alla rete Internet testando l'accesso a siti web diversi da quelli del proprio Ente di appartenenza o del CSI-Piemonte, quali ad esempio i siti istituzionali *www.governo.it* o *www.quirinale.it*.

Nel caso in cui non si acceda neanche ad altri siti web il problema riguarda il fornitore dei servizi di accesso a Internet e occorre quindi:

- contattare il proprio Internet Service Provider se l'accesso avviene dalla propria abitazione;
- contattare il Sistema Informativo dell'Ente di appartenenza se l'accesso avviene da una postazione interna all'Ente di appartenenza (es. dal proprio ufficio).

Se invece l'accesso agli altri sistemi funziona correttamente occorre verificare se nella pagina di autenticazione di Documenti Online non sia presente un messaggio di interruzione del servizio per manutenzione del sito.

Il messaggio comunica normalmente l'arco temporale di interruzione del Servizio al termine del quale l'accesso è nuovamente consentito.

Se invece è il sito www.sistemapiemonte.it a dare un errore (es.: Error 404 page not fount) significa che non è proprio possible la connessione con il server del CSI. In tal caso si consiglia di attendere o di contattare il proprio ufficio del personale.

## 2.2 Credenziali di accesso

L'accesso a Documenti Online è **protetto da credenziali di accesso**. Con il termine "credenziali di accesso" si intende l'insieme delle tre informazioni ricevute nella busta consegnata a ciascun utente

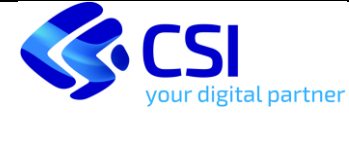

dell'applicativo da parte dell'Ufficio del Personale dell'Ente di appartenenza:

USERNAME (chiamata anche LOGIN), PASSWORD e PIN

**Utilizzando le stesse credenziali** l'utente può accedere sia a Documenti Online che agli altri applicativi accessibili dal Portale Sistema Piemonte, **fatta eccezione** per i servizi **RAP** e **IRISWEB** che, qualora utilizzati, possono richiedere credenziali differenti da quelle sopracitate.

La digitazione delle credenziali di accesso deve avvenire **rispettando perfettamente** quanto indicato nella lettera ricevuta unitamente alla consegna delle stesse.

In particolare occorre prestare attenzione alle seguenti indicazioni:

- una lettera minuscola non è uguale a una lettera maiuscola (ad esempio la lettera "a" è diversa dalla lettera "A"). Verificare quindi che il tasto CAPS LOCK della tastiera (quello per inserire le lettere maiuscole) non sia impostato come attivo. Poiché al momento della digitazione i dati inseriti sono mascherati, si consiglia di effettuare una verifica provando a digitare la password su un editor di testo (es. blocco note) per verificare che i dati digitati coincidano con i dati originali.
- la presenza di uno o più spazi all'inizio, all'interno o alla fine di uno dei tre elementi delle credenziali comporta una differenza recepita dal sistema: se, per esempio, la password "Pippo\$67A" viene digitata come "Pippo\$67A" oppure "Pippo\$67A " oppure "Pipp o\$67A" il sistema risponde con il messaggio "Credenziali errate: verificarne il corretto inserimento". Analogo discorso vale per Username e PIN.

Se viene dimenticata o smarrita la PASSWORD occorre seguire le istruzioni contenute nel successivo Capitolo *"4. Istruzioni per il Ripristino della Password"* dove viene illustrato come ottenere la chiave di ripristino e quali operazioni compiere successivamente.

Se viene **dimenticato o smarrito il PIN** o anche **tutte le credenziali** occorre seguire le istruzioni contenute nel Capitolo 6 *"Istruzioni nel caso di smarrimento del PIN o delle credenziali complete"* dove viene illustrato come effettuare la **richiesta di nuove credenziali** <u>al proprio Ente di appartenenza</u>.

La PASSWORD ha **scadenza trimestrale**, e alla naturale scadenza è necessario effettuare il **cambio della PASSWORD** seguendo le istruzioni riportate al Capitolo 5 *"Istruzioni per il Cambio della Password*".

Tale operazione deve essere effettuata direttamente dall'utente in totale autonomia.

In ogni caso, a discrezione dell'utente, il cambio della PASSWORD può essere effettuato in qualsiasi momento in una data antecedente a quella di naturale scadenza.

## 3. Consultazione e salvataggio dei documenti online

Di seguito sono descritte le modalità per **consultare ed eventualmente salvare i documenti** pubblicati e disponibili all'interno dell'applicativo Servizi Online (es. cedolino, Certificazione Unica, ecc.).

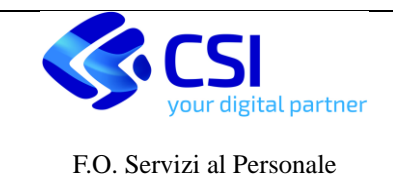

## 3.1 Accesso al servizio

E' possibile accedere alla pagina di autenticazione e accesso al servizio nei seguenti modi:

- 1) **digitando** sul browser l'indirizzo della pagina di accesso al servizio: https://secure.sistemapiemonte.it/cedoweb/loginIride.jspa
- 2) passando tramite il Portale Sistema Piemonte con i seguenti passi:
  - digitare l'indirizzo https://servizi.regione.piemonte.it
  - scrivere "Documenti On Line" nel campo Ricerca e digitare invio;
  - selezionare "Documenti On Line" si apre la pagina di accesso al servizio;
- 3) passando tramite il Portale dei Servizi del Personale con i seguenti passi:
  - digitare l'indirizzo http://servizipersonale.sistemapiemonte.it/cms/
  - selezionare "Servizi"
  - selezionare "Servizi on-line"
  - selezionare "Prodotti"
  - selezionare "Documenti On Line"
  - selezionare "Accesso al servizio"

In tutti e tre i casi sopra elencati si accederà alla **pagina di autenticazione** al servizio riportata in **Figura 1** dove è possibile accedere al servizio inserendo le proprie credenziali di accesso negli appositi campi come di seguito descritto.

| Cos'è Sistemapiemonte   Cerca<br>Sistemapiemonte                                   | SERVIZI PER PRIVATI SERVIZI PE                                                                                                    | R LA PA |
|------------------------------------------------------------------------------------|----------------------------------------------------------------------------------------------------|---------|
| Autenticazione accesso D                                                           | Occumenti on line                                                                                                    |         |
| SISTEMA PIEMONTE » AUTENTICAZIONE                                                  |                                                                                                    |         |
| INFORMAZIONI E ASSISTENZA                                                          | Accesso tramite username, password e PIN                                                                                                    |         |
| A SSISTENZA ON-LINE<br>Richiedi assistenza<br>MANUALE UTENTE<br>Scarica il manuale | Usemame Password PiN: Accesso tramite certificato digitale o carta elettronica Se si possiedono:                                                                                                    |         |
|                                                                                    | una smartcard i Infocamere     un certificato digitale installato sul vostro browser allora è possibile autenticarsi anche senza essersi preventivamente registrati. Per autenticarsi con un certificato digitale inserire la smartcard nell'apposito lettore e accedere all'autenticazione con certificato digitale. All'apertura della finestra con l'elenco dei certificati digitali, scegliere quello desid premere "OK". Accedi | erato e |
| Regione Pierronte - Partita Iva 020                                                | 843860012 - Codice fiscale 80087670016 - Accessibilità - Cookies policy                                                                                                    |         |

Figura 1 - Pagina web di accesso ai Servizi online

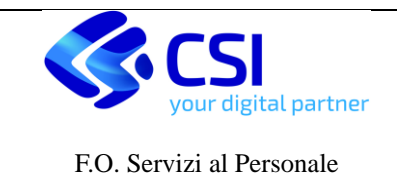

login

Per ogni accesso l'utente deve utilizzare una sola delle due modalità di accesso disponibili:

 "ACCESSO TRAMITE USERNAME, PASSWORD E PIN" è utilizzato esclusivamente dagli utenti degli Enti che utilizzano il PIN. Si raccomanda di inserire correttamente USERNAME, PASSWORD e PIN negli appositi

campi, senza indicare il suffisso @IPA nella USERNAME e cliccare sul pulsante

 "ACCESSO TRAMITE CERTIFICATI DIGITALI" è utilizzato esclusivamente dagli utenti che sono in possesso di certificato digitale i quali, cliccando su tale voce, saranno automaticamente autenticati all'accesso all'applicativo

A seguito dell'autenticazione con una delle due possibilità sopra descritte viene visualizzata la pagina di consultazione dei documenti (es. cedolini) online (**Figura 2**)

| .:: Servizio                         | nline                                  |
|--------------------------------------|----------------------------------------|
| eedolino o                           | n line                                 |
| Utente:   Ent                        | chiudi sessione                        |
| Servizi Online - Consultazione d     | i Documenti                            |
| Inserisci Messaggio                  |                                        |
| GENNAIO V 2023 V                     |                                        |
|                                      |                                        |
|                                      |                                        |
| pubblical elimina                    |                                        |
| Funzionalità ufficio personale - l   | icerca Documenti                       |
| Ente                                 | Tutti                                  |
| Anno                                 | Tue ~                                  |
| Mese                                 | Tutti                                  |
| Tipo Documento                       | Tutti ~                                |
| Matricola                            |                                        |
| Nome                                 |                                        |
| Cognome                              |                                        |
| Categoria/Profilo (per CNU)          |                                        |
| Ordinamento                          |                                        |
| Profilo/Contratto (per CNU)          |                                        |
| Scarico massivo                      | U                                      |
| esegui la ricerca annulla cambia fun | ionalità scarica i documenti ricercati |

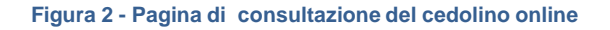

## 3.2 Consultazione e salvataggio Cedolini

I documenti consultabili possono essere ricercati utilizzando i seguenti criteri di ricerca:

| Anno                              |
|-----------------------------------|
| Mese                              |
| Tipo Documento (es. cedolino, CU) |

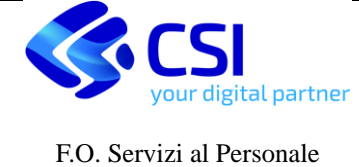

Pagina 1 di 22

**Documenti Online** 

esegui la ricerca si ottiene il risultato Selezionando il criterio di ricerca e cliccando sul bottone raffigurato in (Figura 3).

| Utente:                       | Ente:          | :                          |             |           |                                    | chiudi ses    | sione   |
|-------------------------------|----------------|----------------------------|-------------|-----------|------------------------------------|---------------|---------|
| A                             |                |                            |             |           |                                    |               |         |
| Servizi Online - Consulta     | zione dei D    | ocumenti                   |             |           |                                    |               |         |
| Inserisci Messaggio           |                |                            |             |           |                                    |               |         |
| GENNAIO 		 2023               |                |                            |             |           |                                    |               |         |
| seleziona mese                |                |                            |             |           |                                    |               |         |
|                               |                |                            |             |           |                                    |               |         |
|                               |                |                            |             |           |                                    |               | /i      |
| pubblica elimina              |                |                            |             |           |                                    |               |         |
| Funzionalità ufficio perso    | onale - Rice   | rca Documenti              |             |           |                                    |               |         |
|                               |                |                            |             |           |                                    |               |         |
| Ente                          |                |                            |             |           |                                    | ~             |         |
| Anno                          |                | 2023 🗸                     |             |           |                                    |               |         |
| Mese                          |                | MARZO 🗸                    |             |           |                                    |               |         |
| Tipo Documento                |                | cu 🗸                       |             |           |                                    |               |         |
| Matricola                     |                |                            |             |           |                                    |               |         |
| Nome                          |                |                            |             |           |                                    |               |         |
| Cognome                       |                |                            |             |           |                                    |               |         |
| Categoria/Profilo (per CN     | U)             |                            |             |           |                                    |               |         |
| Ordinamento                   |                |                            |             |           |                                    |               |         |
| Profilo/Contratto (per CNU    | (ר             |                            |             |           |                                    |               |         |
| Scarico massivo               |                |                            |             |           |                                    |               |         |
| esegui la ricerca annulla cam | bia funzionali | ità scarica i documenti ri | icercati    |           |                                    |               |         |
| Elenco Documenti              |                |                            |             |           |                                    |               |         |
| Numero di documenti per p     | agina: 5       |                            |             |           |                                    | a             | ggiorna |
| Numero di documenti sele      | ezionati:      |                            | 1           |           |                                    |               |         |
| Nome Documento                | Anr            | <u>10</u> <u>N</u>         | <u>lese</u> | Documento | <u>Data di</u><br><u>Nascita</u> ⊐ | <u>Stato</u>  | Note    |
| <u>≻1654_20230316_CU.pdf</u>  | 202            | 3 3                        | - MARZO     | cu        | 10/04/1979                         | 2 -<br>ONLINE |         |
| « Prima                       |                | « Precedente               | Successi    | va >      | Ultim                              | a »           |         |

#### Figura 3 - Risultato della ricerca cedolini

I documenti così estratti potranno essere ordinati per Anno, Mese, Tipo Documento.

Cliccando poi sul simbolo ki apre i popup la finestra raffigurata in Figura 4 -

Per una corretta visualizzazione del documento si raccomanda di utilizzare la versione di Acrobat Reader più aggiornata.

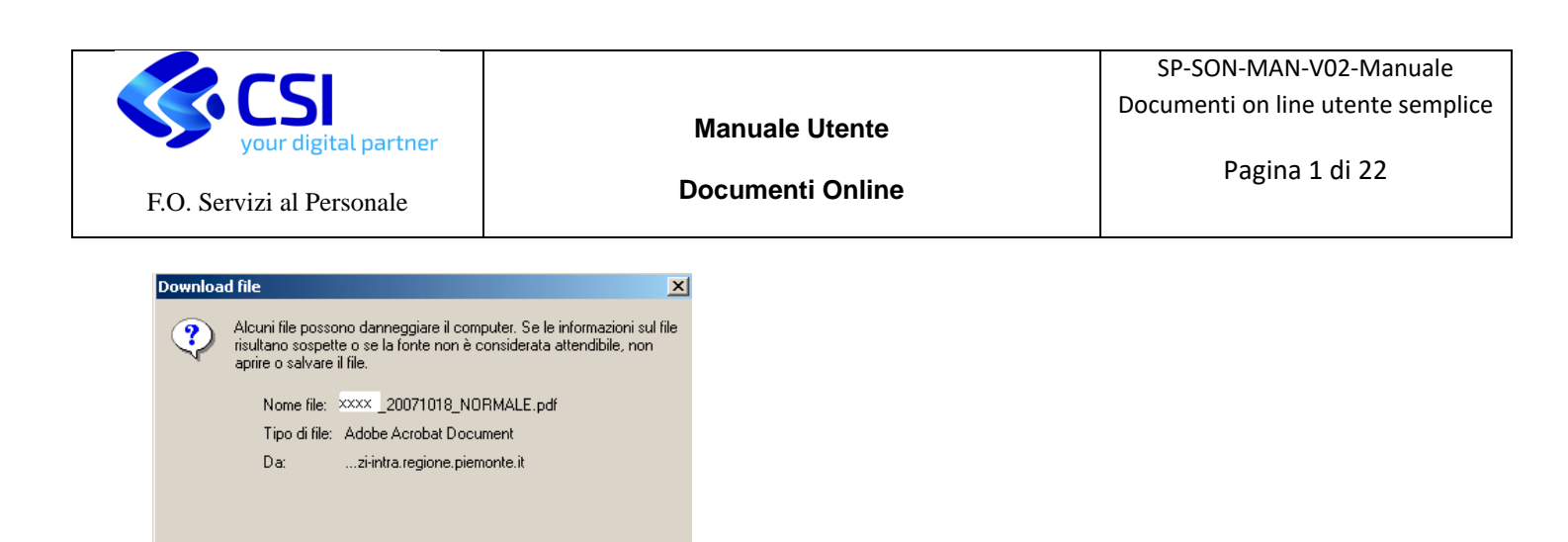

Apri Salva Annulla Ulteriori informazioni

Aprire il file o salvarlo sul computer?

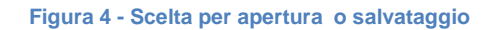

A partire da questa finestra è possibile:

a) aprire il cedolino e visualizzarlo (Figura 6)

| File Modific  | a Visualizza        | Preferiti S       | trumenti     | ?            |             |               |                                                                                                    |                             |                   |            |                          |
|---------------|---------------------|-------------------|--------------|--------------|-------------|---------------|----------------------------------------------------------------------------------------------------|-----------------------------|-------------------|------------|--------------------------|
| 🗢 Indietro 👻  | ⇒ - 🕲 🗄             | 0 1 0             | Cerca 👔      | Preferiti 🥳  | Multimed    | lia 🎯 🛃       | • 3 a B                                                                                                    |                             |                   |            |                          |
| Indirizzo 🔊 h | illps://tst-servizi | intra.regione.p   | oiemonte.it/ | cedolini/dov | mload/direc | ct/workspace  | /SpacesStore/Hc91                                                                                                    | odi-6cdb-11dc-8e48-dic70fa9 | 6164/6256_2007092 | 7_NORMALE  | .pdi 💌 🔗 Va              |
| A 🚊           | 😬 🕅                 | () [T :           | ieleziona te | sto 🔹 🚺      | •           | • 🗋 🛙         | O 12     O     O | 2% • 🖲 🕴 🔊                  | 🗠 🖻 🕒             | <b>1</b> 0 | Ricevete co<br>in mode p |
| Segnalibri    |                     |                   |              |              |             |               |                                                                                                    |                             |                   |            | FOGUO RETRE<br>N AN-0155 |
| 8             | 11                  | 1000              |              | COGNOM       | E           |               |                                                                                                    | NOME                        | CODICE FISC       | ALE/P. IVA | DATA NASCITA             |
| 5             | 11                  | **                | ****         |              |             |               | ****                                                                                                    |                             | *******           | *******    | ********                 |
|               | 11                  |                   |              |              |             |               | DOMIC                                                                                                    | JUO FISCALE                 |                   |            |                          |
|               |                     | **                | ******       | *******      | ******      | *******       | ******                                                                                                    |                             |                   |            |                          |
| 5             |                     | RAI               | PPORTO DI    | LAVORO       |             |               | CONTR                                                                                                    | ATTO                        | CATEGORIA         | POSIZIC    | INE ECONOMICA            |
| 3             | TI-TEMP             | O INDETE          | RMINATO      | TEMPO E      | IENO .      |               |                                                                                                    |                             | D1                |            |                          |
|               |                     |                   | PROFILO      |              |             | POS           | ZIONE INPS                                                                                                    | POSIZIONE INAIL             | DATA INIZIO RAI   | PPORTO DA  | TA FINE RAPPORT          |
| 2             | PERI                | ODO DI RETRI      | RUZIONE      |              | TPO RETRIE  | JUZIONE       |                                                                                                    |                             |                   |            |                          |
| Pag           | GG.<br>C.C.N.L      | GG.<br>RETRISUITI | GG.<br>INPS  | SETT.        | GG.         | SILE<br>%P.T. |                                                                                                    |                             |                   |            |                          |
|               | 26                  | 26                |              |              |             |               |                                                                                                    | PROGR STAMPA:               | 315 FOGI          | LIO RETRI  | B: AN-0155               |

Figura 5 - Visualizzazione del cedolino

b) salvare il cedolino sul proprio computer o su un altro supporto di memorizzazione (Figura 6)

| Salva con nome                     |                                                                                                    |                       |          | ? ×           |
|------------------------------------|----------------------------------------------------------------------------------------------------|-----------------------|----------|---------------|
| Salva jn:                          | 🚮 Desktop                                                                                                    | •                     | + 🛍 📸 💷- |               |
| Cronologia<br>Desktop<br>Documenti | Documenti  Kisorse Kisorse di rete  Araianità Araianità Conune DOC per Cedolin DOC per Cedolin DOSP_DMP su ( | o<br>me<br>Sint1      |          | (한) 1 Fr<br>  |
| Hisorse                            | 4                                                                                                    |                       |          | F             |
|                                    | Nome file: NN                                                                                                | INN_20070927_NORMALE  | •        | <u>S</u> alva |
| Risorse di rete                    | Sal <u>v</u> a come: 🛛 🗛                                                                                     | lobe Acrobat Document | •        | Annulla       |

Figura 6 - Salvataggio del documento

## 3.3 Note

Il nome del cedolino è così composto: MATRICOLA\_ANNOMESEGIORNO\_TIPOCEDOLINO.

Tale nomenclatura è finalizzata a consentire l'ordinamento cronologico del cedolino una volta che questo viene salvato.

La **matricola** utilizzata nel nome del cedolino corrisponde a quella assegnata all'utente nel SistemaGestionale di calcolo ed erogazione degli stipendi.

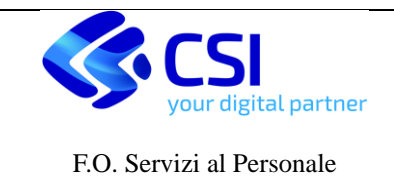

## 3.4 Avvertenze

I cedolini mensili vengono pubblicati una volta al mese il giorno prima della data di valuta dello stipendio e la pubblicazione è segnalata al dipendente con una e-mail di alert.

Si consiglia pertanto di attendere di ricevere l'e-mail per consultare il cedolino del mese oppure di attendere il giorno dell'accredito di stipendio. Capita che in occasione dell'assunzione, le credenziali vengano communicate al dipendente prima della pubblicazione del cedolino ma se viene eseguito subito l'accesso il Sistema darà un messaggio di errore; in questo caso non occorre far altro che aspettare il giorno di valuta di accredito e rieffettuare l'accesso per trovare il primo cedolino disponibile.

Durante l'utilizzo dell'applicativo potrebbe comparire ed essere visualizzato all'utente l'**avviso** *"La pagina contiene oggetti protetti e non protetti"* come raffigurato in **Figura 7**.

| Avviso di p | rotezione 🔀                                                                                   |  |  |  |  |  |
|-------------|-----------------------------------------------------------------------------------------------|--|--|--|--|--|
| £           | La pagina contiene oggetti protetti e non protetti.<br>Visualizzare gli oggetti non protetti? |  |  |  |  |  |
|             | <u>Sì</u> <u>N</u> o <u>Ulterjori informazioni</u>                                            |  |  |  |  |  |

#### Figura 7 - Messaggio di avviso

In tal caso, occorrerà cliccare sul bottone "SI" per poter procedere con il proseguimento delle attività di consultazione dei documenti.

Per fare in modo che tale avviso **non compaia più** occorre abilitare i **Contenuti Misti** all'interno delle **Opzioni di Protezione** di Internet Explorer selezionando la voce "Strumenti Dopzioni Internet" come raffigurato in **Figura 8** 

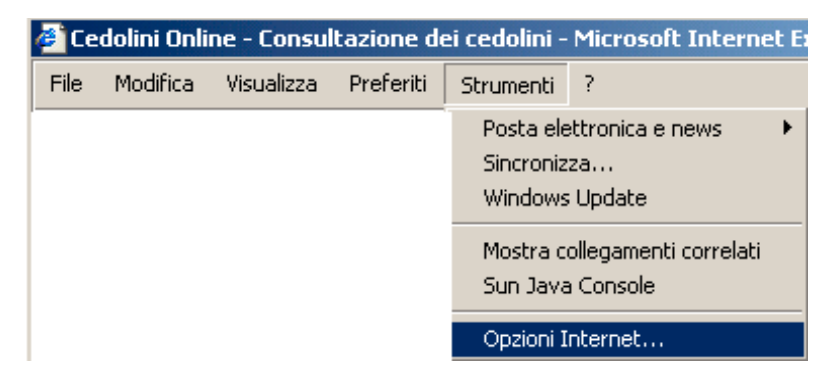

Figura 8 - Selezione Opzioni Internet di Explorer

Dopo di che selezionare la voce "Intranet Locale 🗆 Livello Personalizzato" (Figura 9).

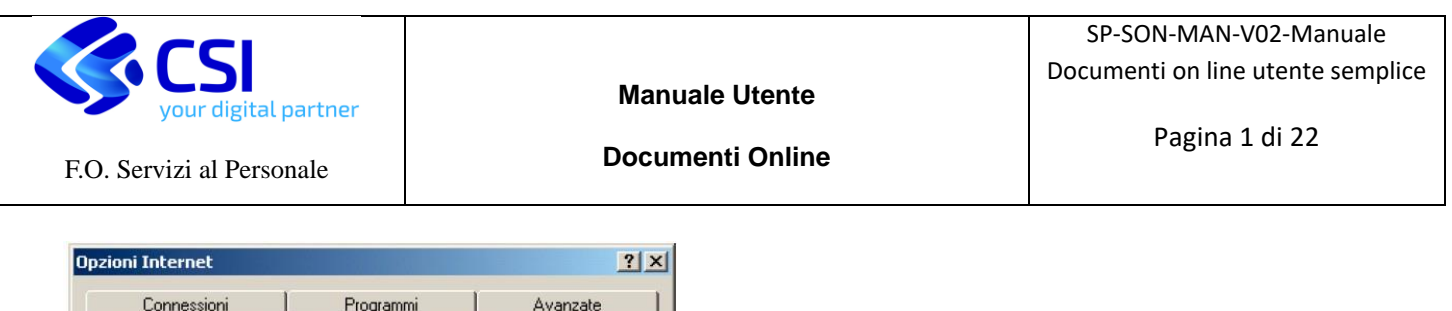

| Connessior                                                                                                    | ni   Prog               | rammi                       | Avanzate              |  |  |
|----------------------------------------------------------------------------------------------------|-------------------------|-----------------------------|-----------------------|--|--|
| Generale                                                                                                    | Protezione              | Privacy                     | Contenuto             |  |  |
| Sele <u>z</u> ionare un'ar<br>di protezione.                                                                                                    | ea di contenuto Web     | per specificare le          | relative impostazioni |  |  |
|                                                                                                    |                         | D 🧲                         |                       |  |  |
| Internet                                                                                                    | Intranet locale Siti at | tendibili Siti c<br>restria | con<br>cioni          |  |  |
| L'area contiene tutti i siti Web compresi nella rete <u>Siti</u> Intranet della società. Livello di protezione per l'area                                                                              |                         |                             |                       |  |  |
| Personalizzata<br>Impostazioni personalizzate.<br>- Per modificare le impostazioni, scegliere Personalizza livello.<br>- Per utilizzare le impostazioni consigliate, scegliere Livello<br>predefinito. |                         |                             |                       |  |  |
|                                                                                                    | Livello gersonaliza     | zato Lįve                   | ello predefinito      |  |  |
|                                                                                                    |                         |                             |                       |  |  |

Figura 9 - Selezione "Livello Personalizzato"

Quindi, nella finestra successiva posizionarsi con la barra di scorrimento in fondo alla schermata, dove è presente l'opzione "**Visualizza contenuto misto**" e qui selezionare "**Attiva**" al posto di "**Chiedi Conferma**". Dopodiché selezionare "**OK**" (**Figura 10**).

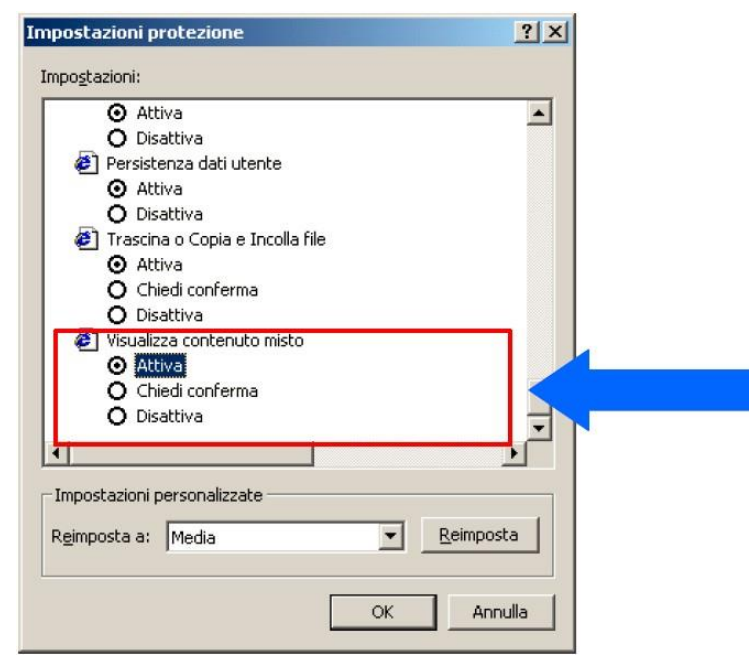

Figura 10 - Variazione della selezione

Nel passaggio successivo, alla richiesta di conferma sotto riportata (Figura 11), selezionare "SI"

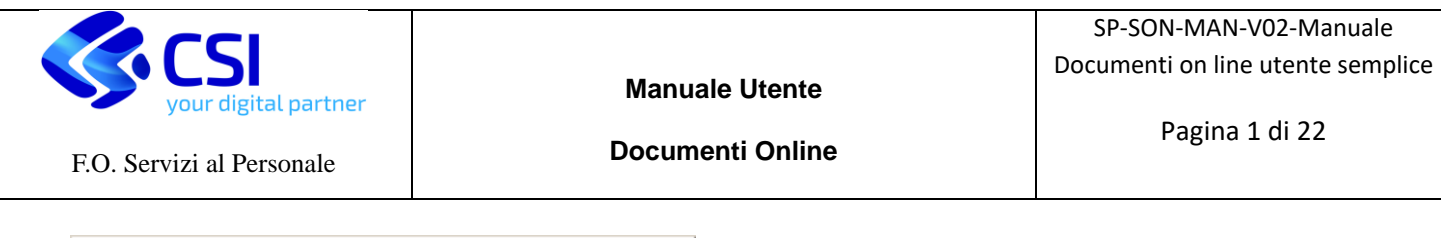

| Avviso | ×                                                        |
|--------|----------------------------------------------------------|
| ⚠      | Modificare le impostazioni di protezione per quest'area? |
|        | <u>S</u>                                                 |

Figura 11 - Selezionare "SI"

e quindi "OK" per uscire dalle Opzioni Internet.

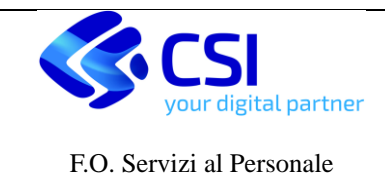

## 4.Istruzioni per il Ripristino della Password

Se la lettera che l'utente ha ricevuto per la comunicazione delle credenziali è del tipo riportato di seguito

### Alla c.a. di Prova "Nome Cognome"

Buongiorno, con la presente Le forniamo le informazioni necessarie per l'accesso ai servizi.

Per effettuare l'accesso occorre utilizzare lo Username: uno.provaprod\_opercov

Entro 7 giorni dovrà impostare la nuova password cliccando questo link

Per procedere alla scelta Le saranno richiesti: il suo Username; il suo Codice Fiscale; la Password scelta (da ripetere 2 volte)

Per tutte le informazioni relative alla credenziale di accesso o in caso di smarrimento della SOLA Username, si consiglia di consultare il portale <u>www.sistemapiemonte.it</u> alla sezione Servizi per la PA - GESTIONE CREDENZIALI.

E' necessario configurare il servizio di SELF RESET PASSWORD all'indirizzo <u>https://idm.sistemapiemonte.it/bogestioneutenti</u> scegliendo un indirizzo e-mail alternativo e/o un numero di telefono da usare come meccanismi di verifica.

In caso di smarrimento della password è possibile effettuare il reset collegandosi all'url <u>https://idm.sistemapiemonte.it/reset-password/index.html</u>

Sarà sufficiente seguire le istruzioni riportate nel testo della lettera per configurare il servizio di Self Reset Passoword.

In questo modo l'utente sarà totalmente autonomo nella gestione della propria credenziale.

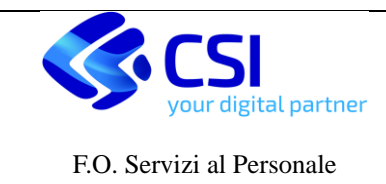

Se la lettera che l'utente ha ricevuto per la comunicazione delle credenziali è del tipo riportato di seguito

#### Alla c. a.«COGNOME» «NOME»

Applicativi per la Pubblica Amministrazione: Accesso al servizio Documenti on Line

Buongiorno,

con la presente Le forniamo le informazioni necessarie per l'accesso alla procedura in oggetto.

Per effettuare tali operazioni occorre infatti conoscere una login, un PIN ed una password, composta da 16 caratteri, riportati qui di seguito:

Username : «LOGIN»@IPA

Password : «PASSWORD»

PIN : «CIP»

In ottemperanza al Decreto legislativo n. 196 del 30/6/2003 in materia di protezione dei dati personali, è necessario sostituire, al primo accesso, la password fornita utilizzando le seguenti modalità: collegarsi al seguente link https://secure.ruparpiemonte.it/cambiopassword/cambiopsw.shtml

funzione di cambio password selezionando

Cambio password

inserire username (privo di @IPA) e password ricevuti;

vai

inserire due volte la nuova password.

Il servizio sarà accessibile da Internet tramite autenticazione (Username, Password, PIN) utilizzando l'indirizzo Internet (URL): https://secure.sistemapiemonte.it/cedoweb/loginIride.jspa

Per ulteriori informazioni o richieste di assistenza può contattare il suo Ufficio Personale.

Per le sole richieste di emissione del PIN in caso di smarrimento, o dimenticanza della propria Login deve rivolgersi al proprio Ufficio Personale.

La password può essere recuperata o modificata in autonomia, utilizzando i servizi di Self Reset password o ripristino password, presenti sul portale Sistema Piemonte – Servizi per la PA – Gestione Credenziali.

L'occasione ci è gradita per porgerLe distinti saluti.

Servizi Identità Digitale

Nel caso in cui l'utente dimentichi la propria password oppure la si è lasciata scadere è necessario seguire le istruzioni presenti nei successivi paragrafi.

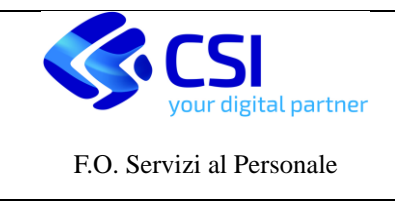

## 4.1 Reset della Password

Lo scopo del presente paragrafo è quello di illustrare I passi necessari per utilizzare la procedura di richiesta di reset password in autonomia

Dalla pagina di autenticazione al servizio Documenti on line si accede al servizio Gestione Credenziali cliccando sul link

| ← → C                                      | ginIride.jspa                                                  | 🖻 🕁 🖈 🗖                                                             |
|--------------------------------------------|----------------------------------------------------------------|---------------------------------------------------------------------|
| G Google 📙 Lavoro 📙 Money 📙 Salute 📙 Varie | ★ Bookmarks 🚦 Home page di Micr 📴 Skype Web Version 🔇 WhatsApp |                                                                     |
| Cos'è Sistemapiemonte   Cerca              |                                                                | SERVIZI PER PRIVATI                                                 |
| Autenticazione acce                        | esso Documenti on line                                         | Gestione credenziali 🛓 gestisci e verifica i tuoi dati di accesso » |
| SISTEMA PIEMONTE » AUTENTICAZIONE          |                                                                |                                                                     |
| INFORMAZIONI E ASSISTENZA                  | Accesso tramite username, password e PIN                       |                                                                     |

Figura 12 – Accesso a Gestione credenziali

Cliccando sul link Gestione credenziali si aprirà la pagina sotto riportata.

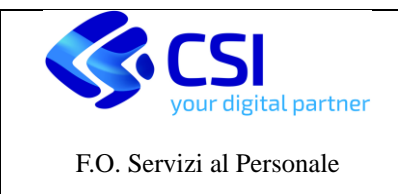

Pagina 1 di 22

Enti pubblici

## Scheda informativa per l'utenza "Enti pubblici"

| ACCESSO LIBERO                  | ACCESSO LIBERO      | ACCESSO LIBERO                          |
|---------------------------------|---------------------|-----------------------------------------|
| Cambio password                 | Self reset password | Ripristino password, a seguito di reset |
|                                 |                     |                                         |
|                                 |                     |                                         |
| ACCESSO RISERVATO               |                     |                                         |
| Backoffice reset password (SRP) |                     |                                         |
| Ω                               |                     |                                         |
| Ĩ                               |                     |                                         |
|                                 |                     |                                         |

## Figura 13 – Videata di Gestione credenziali

Da questa videata si accede al Self reset password

Nella funzione che si apre la procedura richiede l'inserimento obbligatorio dei seguenti dati:

- LOGIN (priva di @IPA)
- □ CODICE FISCALE

| Co   | 'è Sistemapiemonte   Cerca |             |   |  | SERVIZI PER PRIVATI | SERVIZI PER LA PA |
|------|----------------------------|-------------|---|--|---------------------|-------------------|
| Si   | stemapiemonte              |             |   |  |                     |                   |
| R    | CHIESTA RES                | ET PASSWORD | ) |  |                     |                   |
| SIST | EMA PIEMONTE » RESET PAS   | SWORD       |   |  |                     |                   |
|      |                            |             |   |  |                     |                   |
|      | RICERCA UTENTE             |             |   |  |                     |                   |
|      | LOGIN                      |             |   |  |                     |                   |
|      | COD. FISCALE               |             |   |  |                     |                   |
|      | Cerca                      | Annulla     |   |  |                     |                   |
|      |                            |             |   |  |                     |                   |
|      |                            |             |   |  |                     |                   |

Figura 14 – Videata di Self reset password

Se i dati immessi sono corretti, vengono presentate le informazioni relative all'utenza.

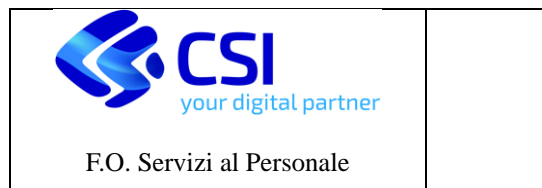

| Coste Sistemapemonter   Cenca                                                                                                    | BERVIZI PER PRIVATI | SERVIZI PER LA |
|----------------------------------------------------------------------------------------------------|---------------------|----------------|
| Sistemapiemonte                                                                                                    |                     |                |
| RICHIESTA RESET PASSWORD                                                                                                    |                     |                |
| BISTEMA RENONTE > RESET PASSWORD                                                                                                    |                     |                |
|                                                                                                    |                     |                |
| DATI UTENTE                                                                                                    |                     |                |
| <ul> <li>A signific</li> <li>Coloris Thracket</li> <li>Cognome common common commo<br/>common common common common common common common common common common common common common common common common common common common common common common common common common common common common common common common common common commo</li></ul> |                     |                |
| · Email                                                                                                    |                     |                |
| ertaal aloonaduud;<br>entaal koheenta                                                                                                    |                     |                |
| Promissio ganstis pohante, interverà a trever la comunicación continente la procedura per effettuare i reset passanent.                                                                                                    |                     |                |
| Inclued Read                                                                                                    |                     |                |
| - RICHESTE                                                                                                    |                     |                |
|                                                                                                    |                     |                |

#### Figura 14 – Self reset password

Una volta verificati I dati, premendo il pulsante **Richiedi Reset**, la procedura invierà la chiave di ripristino all'indirizzo email indicato.

Nel caso in cui l'indirizzo email non sia corretto o risulta non più presidiato, è necessario contattare il proprio ufficio personale per richiederne l'aggiornamento.

E' inoltre possibile monitorare, da parte dell'utente, tutte le richieste da lui effettuate attraverso la tabella riepilogativa "**RICHIESTE**".

Una volta richiesto l'invio, l'utente riceverà una email automatica da hd\_entilocali@csi.it con un testo simile al seguente

------

RUPAR Piemonte - Gestione Utenze: Avviso

Attenzione, e' necessario aggiornare la password dell'account ( CSIXXXXX ).

Per effettuare il cambio password e' possibile procedere tramite i servizi Intranet secondo diverse modalita'.

La piu' semplice prevede l'uso del presente avviso clickando il seguente link:

bin/combiopassword/fipristinopsw.pl?resetkey=65EE14FB3005CK1X8KSW80I&login=CSIX

se cio' non e' possibile allora occorre procedere manualmente seguendo il link:

https://secure.ruparpiemonte.it/cambiopassword/ripristinopsw.shtml

ove, all'apertura della pagina web, sara' necessario indicare come chiave di ripristino 65EE14FB3005CK1X8KSW80I

Avvertenza: se il cambio della password non viene effettuato entro 30 giorni dalla data di invio del presente avviso allora NON bisogna tenerne conto in quanto scaduto.

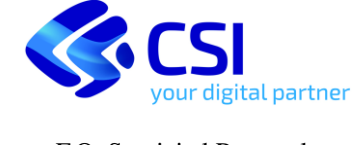

Manuale Utente

F.O. Servizi al Personale

Documenti Online

Pagina 1 di 22

Indipendentemente dal presente avviso, ogni volta che l'utente lo riterra' necessario, potra' cambiare la password tramite la procedura pubblicata all'indirizzo

https://secure.ruparpiemonte.it/cambiopassword/cambiopsw.shtml

(Nota: il presente messaggio e' generato da strumento automatico, nel caso il suo significato non sia chiaro, per maggiori informazioni e' possibile consultare il sito <u>https://secure.ruparpiemonte.it/cambiopassword/index.shtml</u>)

-----

Come indicato dal testo stesso della email, ci sono due modalità per effettuare il reset password:

- Utilizzare direttamente il link
- Utilizzare la chiave di ripristino
- Utilizzo diretto del link

Cliccando sul link contenente la login e la chiave di reset, viene visualizzata la seguente maschera:

| intranet.ruparpiemonte.it                                                                                                    |                  |
|----------------------------------------------------------------------------------------------------|------------------|
| Gestione credenziali RUPAR<br>introduzione cambio password ripristino password help                                                        |                  |
| Ripristino password Nuova password                                                                                                    |                  |
| Inserire una nuova password a piacere di almeno 8 caratteri<br>Conferma password<br>Ripetere esattamente la nuova password appena inserita |                  |
| annulla conferma                                                                                                    | vai              |
| RUPAR PIEMONTE LA RETE UNITARIA DE <mark>lla pubblica</mark> amministrazi                                                                  | IONE DEL PIEMONT |

A questo punto è sufficiente inserire la nuova password e ridigitarla per conferma.

Se la password è conforme alle regole previste, verrà visualizzata una conferma dell'avvenuta variazione ed è immediatamente attiva.

## Utilizzo della chiave di ripristino

Alcuni browser (software di navigazione internet), causa criteri di protezione interna, potrebbero non consentire l'apertura del link diretto in quanto presenti dei parametri.

E' quindi possibile utilizzare il link di accesso alla funzione di ripristino password e specificare la propria login (**priva di @IPA**) e la chiave di reset ricevuta via email.

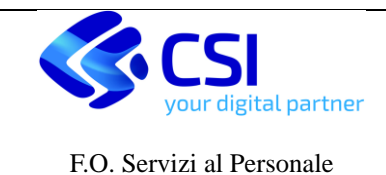

| intranet.ruparpiemonte.it                                                                      |                                        |
|------------------------------------------------------------------------------------------------|----------------------------------------|
| Gestione credenziali R<br>INtroduzione cambio password ripristino password                     | UPAR<br>d help                         |
| Ripristino password                                                                            |                                        |
| Username<br>Inserire lo username in uso per per l'accesso ai servizi RUPAR                     |                                        |
| Chiave di ripristino<br>Inserire il codice alfanumerico ricevuto per lo sblocco della password |                                        |
| Nuova password<br>Inserire una nuova password a piacere di almeno 8 caratteri                  |                                        |
| Conferma password<br>Ripetere esattamente la nuova password appena inserita                    |                                        |
| annulla conferma                                                                               | val                                    |
| annulla conferma                                                                               | A PUBBLICA AMMINISTRAZIONE DEL PIEMONT |

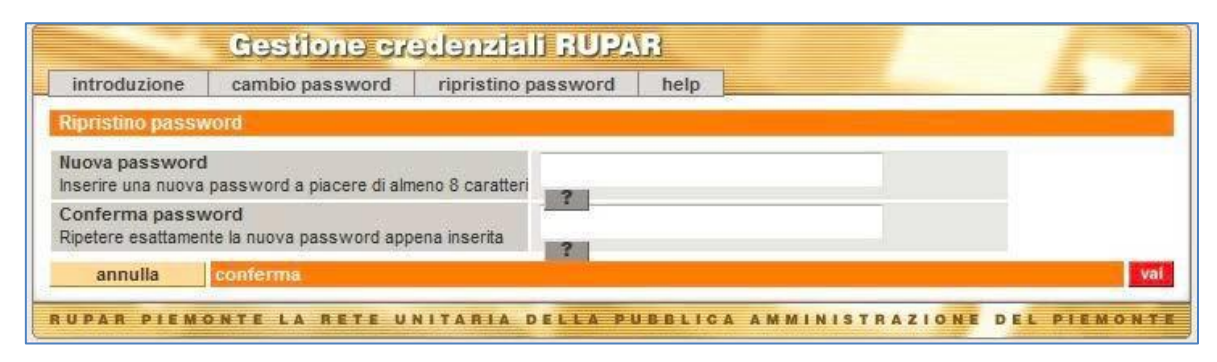

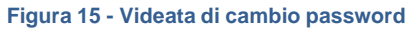

2)

utilizzandoilsecondolinkpresentenellamail(https://secure.ruparpiemonte.it/cambiopassword/ripristinopsw.shtml)verràapertalavideataraffigurata in Figura 15nellaquale, prima di indicare la nuova password e la relativa conferma,occorrerà inserire anche lousername e la chiave di ripristino presenti nella mail inviata all'utente(in questo esempio XXXXXXXYYYYY).

| introduzione                               | cambio password                         | ripristino password    | help |  |
|--------------------------------------------|-----------------------------------------|------------------------|------|--|
| lipristino passw                           | /ord                                    |                        |      |  |
| sername<br>Iserire lo usernam              | e in uso per per l'accesso              | ai servizi RUPAR       | 2    |  |
| hiave di ripristi<br>iserire il codice all | no<br>'anumerico ricevuto per lo        | sbiocco della password | 2    |  |
| uova password<br>serire una nuova          | password a piacere <mark>d</mark> i alm | neno 8 caratteri       | 2    |  |
| onferma passw<br>ipetere esattamen         | <b>vord</b><br>te la nuova password app | ena inserita           | 2    |  |
| annulla                                    | conferma                                |                        |      |  |

Figura 16 - Videata per il ripristino della password

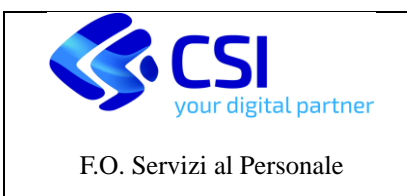

Dopo aver inserito la nuova password e la relativa conferma, **se l'operazione è andata a buon fine**, compare la videata raffigurata in **Figura 17**.

|                | Gestione cr             | edenziali RUPA                                          | B                                    |                           |              |
|----------------|-------------------------|---------------------------------------------------------|--------------------------------------|---------------------------|--------------|
| introduzione   | cambio password         | ripristino password                                     | help                                 |                           |              |
| Messaggio      |                         |                                                         |                                      |                           |              |
|                | <b>Re</b> s<br>La nuova | <b>set password complet</b><br>password e' ora valida p | ato con SUCCES<br>er accedere ai ser | <b>sso</b><br>Vizi RUPAR. |              |
| torna indietro |                         |                                                         |                                      |                           | vai          |
| RUPAR PIEM     | ONTE LA RETE U          | NITARIA DELLA PU                                        | BBLICA AMM                           | INISTRAZIONE              | DEL PIEMONTE |

Figura 17 - Operazione di reset password completata con successo

ATTENZIONE: la chiave di ripristino cambia ad ogni richiesta e non è mai la stesso, pertanto va copiata sempre dall'ultima mail di comunicazione.

## 5. Istruzioni per il Cambio della Password

La procedura di **Cambio Password** è attivabile sempre dalla pagina di Gestione Credenziali (vedi paragrafo 4.1 a pagina 14 del presente manuale) il cui link è il seguente:

https://servizi.regione.piemonte.it/catalogo/gestione-credenziali

da qui, cliccando sulla scritta Cambio password

si apre la videata del cambio password (figura 18) e dove l'utente deve effettuare le operazioni di seguito indicate.

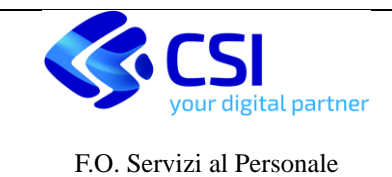

| Introduzione cambio password i                                                               | ipristino password heip |   |
|----------------------------------------------------------------------------------------------|-------------------------|---|
| ambio pasword                                                                                |                         |   |
| Username<br>nserire lo username ir uso per l'accesso a servi<br>cacmoio la poata clottronica | zi RUPAR, ad            |   |
| Password<br>nseri e la password in uso per Taccesso ai servi                                 | LIRUFAR                 | ? |
| Nuova pesaword<br>nserre una nuova password a piacere ci almeno                              | 8 caratten              | ? |
| Conferma password<br>Ripetere esattamente la nuova password appena                           | inserita                | ? |
| spnulla conferma                                                                             |                         |   |

Figura 18 - Pagina dove effettuare il cambio password

Queste sono le operazioni da effettuare nella pagina di **Figura 18** per attivare il **cambio della password** (utilizzare il mouse per spostarsi da un campo all'altro):

- 1. inserire nell'apposito campo "Username" il proprio USERNAME (o LOGIN) senza riportare il suffisso
- 2. **@IPA** se questo è presente nello USERNAME
- 3. inserire nell'apposito campo "Password" la propria PASSWORD
- 4. inserire nell'apposito campo "Nuova password" la NUOVA PASSWORD scelta dall'utente seguendo le indicazioni riportate nel Paragrafo 5.1 "Regole per la creazione della password"
- 5. inserire anche nell'apposito campo "Conferma password" la NUOVA PASSWORD inserita al punto precedente per confermare la scelta effettuata
- 6. nella pagina di **Figura 18** cliccare sul bottone "**VAI**" raffigurato in **Figura 19** per confermare il cambio della password

Figura 19 - Conferma il cambio password

Se l'operazione è andata a buon fine verrà visualizzata la seguente videata:

| introduzione | cambio password | ripristino password                          | help                            |               | - |  |
|--------------|-----------------|----------------------------------------------|---------------------------------|---------------|---|--|
| assiaggio.   |                 |                                              |                                 |               |   |  |
|              | c               | Info: Aggiornamento<br>ambio password comple | Password: OKI<br>tato con SUCCE | SSO           |   |  |
|              | La nuova j      | password e' ora valida p                     | ar accedere ai s                | envizi RUPAR. |   |  |
|              |                 |                                              |                                 |               | _ |  |

Figura 20 - Messaggio di corretto aggiornamento della password

A questo punto chiudere il menù e l'applicativo selezionando la "X" nella finestra del browser.

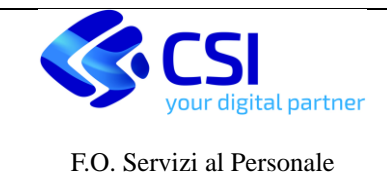

## ATTENZIONE: LA PASSWORD SCADE OGNI 3 MESI!

La password **può essere cambiata in qualsiasi momento** se lo si vuole fare, ma **è comunque necessario cambiarla trimestralmente alla scadenza di validità**, come anche al momento del primo utilizzo.

In ogni caso, dopo aver compilato i campi USERNAME (o LOGIN), PASSWORD e PIN indicati nella lettera, verrà visualizzato il messaggio di **PASSWORD SCADUTA** (Figura 21).

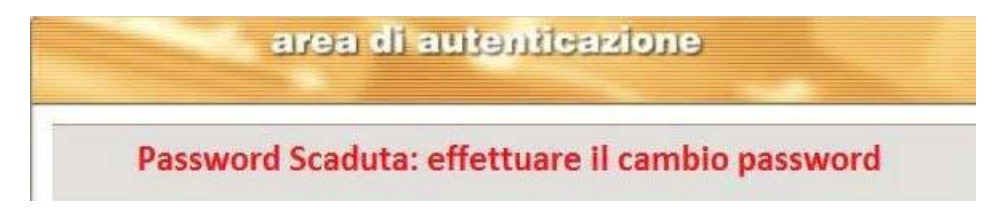

#### Figura 21 - Messaggio di password scaduta

Occorrerà quindi procedere con le operazioni sopra descritte per il Cambio password.

## 5.1 Regole per la creazione della Password

Si ricorda che, **per motivi di sicurezza**, è bene che la password **non contenga** dati che possano essere desunti dall'identità del proprietario, e nello specifico:

- nome
- cognome
- indirizzo email
- username

Inoltre, sempre per motivi di sicurezza è attiva la **storicizzazione delle password utilizzate** per cui il sistema **non ammetterà password già utilizzate** in precedenza (ultime tre password).

La nuova password scelta dall'utente dovrà **rispettare alcune regole formali**, che al momento sono le seguenti:

- deve essere costituita da almeno 8 (otto) caratteri alfanumerici
- devono essere rispettate almeno 3 (tre) delle seguenti condizioni:
  - 1. un carattere alfabetico minuscolo (abcdefghijklmnopqrstuvwxyz)
  - 2. un carattere alfabetico maiuscolo (ABCDEFGHIJKLMNOPQRSTUVWXYZ)
  - 3. una cifra (0123456789)
  - 4. uno dei caratteri speciali di seguito elencati ! \$ \_ .

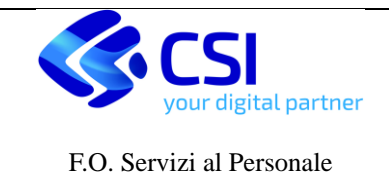

# 6. Istruzioni nel caso di smarrimento del PIN o delle credenziali complete

Qualora venisse **smarrito il PIN** oppure **tutte le credenziali** di accesso (sia USERNAME che PASSWORD che PIN) l'utente dovrà **rivolgersi al proprio Ente di appartenenza affinché questo provveda ad effettuare comunicazione scritta al CSI-Piemonte richiedendo l'emissione di nuove credenziali.** 

Per una questione di sicurezza e di trattamento dei dati personali, **solo l'Ente per cui viene emesso il cedolino** può attestare l'identità del richiedente, e il fatto che il richiedente è proprio la persona che ha diritto a consultare il cedolino.

Si consiglia, qualora le indicazioni fornite con questo manuale non sono sufficienti a risolvere i problemi o i dubbi legati alla fase di autenticazione all'applicativo o alla consultazione dei propri documenti, di rivolgersi al proprio ufficio del personale.